## How to Submit a Budget Revision

To revise the budget of a grant, first click on the appropriate grant under Awards on the Home page.

| Home       | Profile        | Filing Cabinet     | Search Payments             |                                | We              | Icome Bismarck Shelte | r Log Out |
|------------|----------------|--------------------|-----------------------------|--------------------------------|-----------------|-----------------------|-----------|
| /ork       | Queue          | e                  |                             | Awards<br>Grant Name           | \$<br>Amount \$ | Remaining \$          | Health 😧  |
| submitted. | evision for FY | 2022 VOCA Assista  | ance Grant has not yet been | FY 2021 VOCA Assistance Grant  |                 | \$0.00                | 100       |
| Review B   | Budget Revisio | n                  |                             | FY 2021 VOCA Competitive Grant |                 |                       | 100       |
|            |                |                    |                             | FY 2022 VOCA Assistance Grant  |                 |                       | 74%       |
|            | ement Reque    | st for FY 2022 VOC | A Assistance Grant has not  | FY 2022 VOCA Competitive Grant |                 |                       | 70%       |
| Reimburse  | ubmitted       |                    |                             |                                |                 |                       |           |

On the View Award page, scroll down to the bottom and click on the "Revise Budget" button.

| ard Status: Active 🕄                                                                                                    | Grant Name: FY 202<br>Grant<br>Grant Number: 2018-V          | 21 VOCA Assistan<br>/2-GX-0008 1                       | Ce<br>Last Day to                                                                                                    | Submit Reimbursen | Grant Period<br>nent Requests | 10/01/2<br>11/09/2 | 2020 - 09/30/2<br>2021 |
|----------------------------------------------------------------------------------------------------|--------------------------------------------------------------|--------------------------------------------------------|----------------------------------------------------------------------------------------------------|-------------------|-------------------------------|--------------------|------------------------|
| eneral                                                                                                    |                                                              |                                                        |                                                                                                    | Reimburse         | ments                         |                    |                        |
| vard Amount: \$ Total Paid: \$ To                                                                                                    | otal Remaining: \$0.00 H                                     | lealth: 100% 😧                                         |                                                                                                    | Amount            | Status                        | ¢                  | Date                   |
| vard Amount Changes:                                                                                                    |                                                              |                                                        |                                                                                                    | \$                | Approve                       | d                  | 10/27/2021             |
| Changed from \$ to \$ on 02/24/202                                                                                                    | 21 🕄                                                         |                                                        |                                                                                                    | \$                | Approve                       | d                  | 09/15/2021             |
| Changed from \$ to \$ on 04/19/20:                                                                                                    | 21 🚯                                                         |                                                        |                                                                                                    | \$                | Approve                       | d                  | 08/11/2021             |
|                                                                                                    |                                                              |                                                        |                                                                                                    | \$                | Approve                       | d                  | 07/21/2021             |
|                                                                                                    |                                                              |                                                        |                                                                                                    | \$                | Approve                       | d                  | 06/16/2021             |
| udget                                                                                                    |                                                              |                                                        |                                                                                                    | ¢                 | Approve                       | d                  | 05/19/2021             |
| Equipment                                                                                                    |                                                              |                                                        |                                                                                                    | ۍ<br>۳            | A                             | a I                | 04/00/0004             |
| Equipment<br>Line Item                                                                                                    | Budgeted Amount                                              | Paid                                                   | Remaining                                                                                                    | 3<br>*            | A                             | A                  | 04/00/004              |
| Equipment<br>Line Item<br>Equipment/Computer/Furniture - Purchased                                                                                            | Budgeted Amount                                              | <b>Paid</b><br>\$0.00                                  | Remaining<br>\$0.00                                                                                                    | 3<br>~            | A 60001/                      | л                  | 04/08/2004             |
| Equipment<br>Line Item<br>Equipment/Computer/Furniture - Purchased<br>Equipment/Computer/Furniture - Installation/Support                                     | Budgeted Amount<br>\$0.00<br>\$0.00                          | Paid<br>\$0.00<br>\$0.00                               | Remaining<br>\$0.00<br>\$0.00                                                                                                    | 3<br>~            | 8 pp - 0 - 0                  |                    | 04/08/0004             |
| Equipment<br>Line Item<br>Equipment/Computer/Furniture - Purchased<br>Equipment/Computer/Furniture - Installation/Support<br>Other                            | Budgeted Amount<br>\$0.00<br>\$0.00<br>\$0.00                | Paid<br>\$0.00<br>\$0.00<br>\$0.00                     | Remaining<br>\$0.00<br>\$0.00<br>\$0.00                                                                                                    | 5<br>¢            | Associe                       | a                  | 04/00/0004             |
| Equipment<br>Line Item<br>Equipment/Computer/Furniture - Purchased<br>Equipment/Computer/Furniture - Installation/Support<br>Other<br>Total:                  | Budgeted Amount<br>\$0.00<br>\$0.00<br>\$0.00<br>\$0.00      | Paid<br>\$0.00<br>\$0.00<br>\$0.00<br>\$0.00           | Remaining<br>\$0.00<br>\$0.00<br>\$0.00<br>\$0.00                                                                                                    | 5                 | 40000                         | a                  | 04/00/0004             |
| Equipment<br>Line Item<br>Equipment/Computer/Furniture - Purchased<br>Equipment/Computer/Furniture - Installation/Support<br>Other<br>Total:<br>Budget Totals | Budgeted Amount<br>\$0.00<br>\$0.00<br>\$0.00<br>\$0.00      | Paid<br>\$0.00<br>\$0.00<br>\$0.00<br>\$0.00<br>\$0.00 | Remaining<br>50.00<br>50.00<br>50.00<br>50.00                                                                                                    | 5                 | A                             | a                  | 04/08/0004             |
| Equipment<br>Line Item<br>Equipment/Computer/Furniture - Purchased<br>Equipment/Computer/Furniture - Installation/Support<br>Other<br>Total:<br>Budget Totals | Budgeted Amount<br>S0.00<br>S0.00<br>S0.00<br>S0.00<br>S0.00 | Paid<br>\$0.00<br>\$0.00<br>\$0.00<br>\$0.00<br>Paid   | Remaining           \$0.00           \$0.00           \$0.00           \$0.00           \$0.00           \$0.00           \$0.00           \$0.00           \$0.00           \$0.00           \$0.00           \$0.00           \$0.00           \$0.00           \$0.00           \$0.00           \$0.00 | 5                 | A                             | 4                  |                        |

Note: Before submitting a budget revision, make sure all reimbursements have been processed. You will not be able to submit a revision until reimbursement requests have been processed or withdrawn.

## **Create Budget Revision**

| Subgrantee: Shelter - Grand                                | Forks                                        | Grant Name:<br>Grant Number:<br>Grant Period:            | FY 2021 CVA Grant<br>FY 2021<br>07/01/2020 - 06/30/2021             |  |
|------------------------------------------------------------|----------------------------------------------|----------------------------------------------------------|---------------------------------------------------------------------|--|
| The following errors<br>• Budget revisions cannoprocessed. | have occurred:<br>of be submitted while unpr | ocessed reimbursement requests exist. Please withdraw an | y submitted requests or wait until all submitted requests have been |  |
| Award Amount: \$6,250.00                                   | Total Paid: \$618.76                         | Total Remaining: \$5,631.24                              |                                                                     |  |
| Budget Revisio                                             | on                                           |                                                          |                                                                     |  |

Update "Adjustments" or the "New Budget Amount" on each appropriate line item.

Adjustments can be entered as either a positive or negative number. Entering a negative number will decrease the New Budget Amount, entering a positive number will increase the New Budget Amount.

The New Budget Amount can be entered to the exact amount you want the new amount to be. Entering a new amount will update the Adjustment amount.

| ubgrantee: Shelter - Grand Fork         | (S                           |                     | Grant Name: FY 2021 CVA Grant<br>Grant Number: FY 2021<br>Grant Period: 07/01/2020 - 06/30/2021 |                                                           |
|-----------------------------------------|------------------------------|---------------------|-------------------------------------------------------------------------------------------------|-----------------------------------------------------------|
| ward Amount: \$6,250.00 To              | otal Paid: \$618.76 Total Re | maining: \$5,631.24 |                                                                                                 | Reconcile •                                               |
| Salaries and Wages                      |                              |                     |                                                                                                 | Award Amount: \$6,250.00<br>New Budget Amount: \$6,250.00 |
| Line Item                               | Current Budget Amount        | Adjustment 😡        | New Budget Amount \varTheta                                                                     | Difference: \$0.00                                        |
|                                         | \$4,873.00                   | \$                  | \$ 4,873.00                                                                                     |                                                           |
| FTE Staff Professionals                 |                              |                     | Paid Amount: \$452.09                                                                           |                                                           |
| FTE Staff Professionals Fringe Benefits | \$877.00                     | \$                  | Paid Amount \$452.09      \$ 877.00      Paid Amount \$125.00                                   |                                                           |

The difference between the Award Amount and New Budget Amount must equal \$0 before submitting. The Reconcile box on the right will continue to update as changes are made.

## Create Budget Revision

| ubgrantee: Shelter - Grand Fork:                                  | S                           |                     | Grant Name: FY 2021 CVA<br>Grant Number: FY 2021<br>Grant Period: 07/01/2020 - 0 | Grant<br>)6/30/2021                                |                      |
|-------------------------------------------------------------------|-----------------------------|---------------------|----------------------------------------------------------------------------------|----------------------------------------------------|----------------------|
| ward Amount: \$6,250.00 To<br>Udget Revision<br>alaries and Wages | tal Paid: \$618.76 Total Re | maining: \$5,631.24 |                                                                                  | Reconcile •<br>Award Amount:<br>New Budget Amount: | \$6,250.<br>\$6,250. |
| Line Item                                                         | Current Budget Amount       | Adjustment          | New Budget Amount                                                                | Difference:                                        | \$0.1                |
| FTE Staff Professionals                                           | \$4,873.00                  | \$ -500             | \$ 4373.00<br>Paid Amount: \$452.09                                              |                                                    |                      |
| Fringe Benefits                                                   | \$877.00                    | \$ 500              | \$ 1377.00<br>Paid Amount: \$125.00                                              |                                                    |                      |
| Overtime and Shift Differential                                   | \$0.00                      | \$                  | <b>\$ 0.00</b><br>Paid Amount: \$0.00                                            |                                                    |                      |
| Contractor(s)                                                     | \$0.00                      | \$                  | \$ 0.00                                                                          |                                                    |                      |

Scroll down to the bottom of the page to "Save and Finish Later" or "Submit Budget Revision". Include any comments in the Submission Comments box.

| ine Item                                                                                                    | Current Budget<br>Amount | Adjustment 😡           | New Budget Amount 😔                   |                                                   |
|----------------------------------------------------------------------------------------------------|--------------------------|------------------------|---------------------------------------|---------------------------------------------------|
| Equipment/Computer/Furniture - Purchased                                                                                                    | \$0.00                   | \$                     | \$ 0.00                               |                                                   |
|                                                                                                    |                          |                        | Paid Amount: \$0.00                   |                                                   |
| quipment/Computer/Furniture -                                                                                                    | \$0.00                   | \$                     | \$ 0.00                               | Reconcile •                                       |
| istallation/Support                                                                                                    |                          |                        | Paid Amount: \$0.00                   | Award Amount: \$6,25<br>New Budget Amount: \$6,25 |
| ther                                                                                                    | \$0.00                   | \$                     | \$ 0.00                               | Difference: S                                     |
|                                                                                                    |                          |                        | Paid Amount: \$0.00                   |                                                   |
| otal:                                                                                                    | \$0.00                   | \$0.00                 | \$0.00                                |                                                   |
| idgeted Totals                                                                                                    |                          |                        |                                       |                                                   |
| dgeted Totals<br>Total Previous Budget Amount                                                                                                    | Tota                     | I Adjustment           | Total New Budget Amount               |                                                   |
| Idgeted Totals<br>Total Previous Budget Amount<br>\$6,250.00                                                                                          | Tota                     | I Adjustment<br>\$0.00 | Total New Budget Amount<br>\$6,250.00 |                                                   |
| Idgeted Totals<br>Total Previous Budget Amount<br>\$6,250.00<br>Ibmission Comments<br>pet revisior(due to workforce changes                           | Tota                     | I Adjustment<br>\$0.00 | Total New Budget Amount<br>\$6,250.00 |                                                   |
| Idgeted Totals<br>Total Previous Budget Amount<br>\$6,250.00<br>Ibmission Comments<br>get revision due to workforce changes<br>D characters remaining | Tota                     | I Adjustment<br>\$0.00 | Total New Budget Amount<br>\$6,250.00 |                                                   |

In the pop-up box, review your changes and click "Edit" to make changes or "Confirm" to submit the revision.

| Please review your changes to<br>Edit" to go back and make cha | the budget, and click on<br>inges. | "Confirm" to subr | nit this revision |
|----------------------------------------------------------------|------------------------------------|-------------------|-------------------|
| Salaries and Wages                                             |                                    |                   |                   |
| Line Item                                                      | Current Amount                     | Adjustment        | New Amoun         |
| FTE Staff Professionals                                        | \$4,873.00                         | (\$500.00)        | \$4,373.00        |
| Fringe Benefits                                                | \$877.00                           | \$500.00          | \$1,377.00        |
| Submission Com<br>Budget revision due to workfor               | ments<br>ce changes                |                   |                   |

A message will appear at the top of the page when you have successfully submitted the Budget Revision.

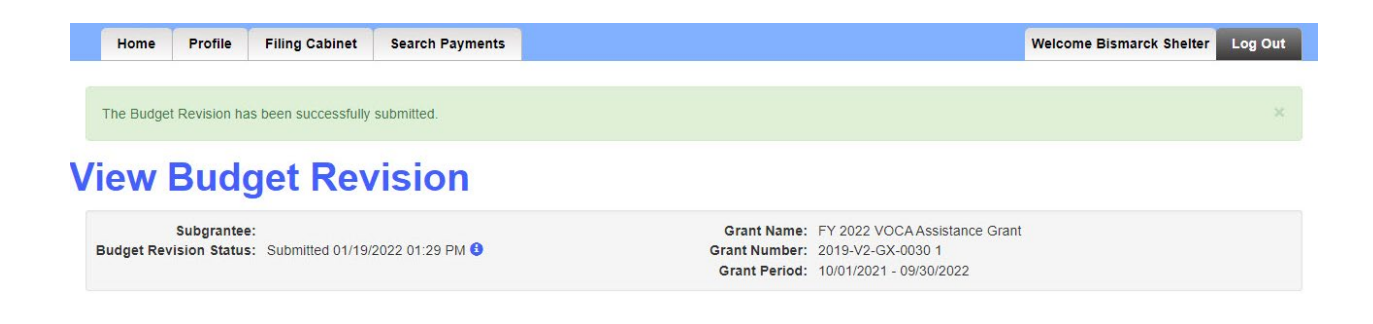